# Aprende Tolender Con AuraProds

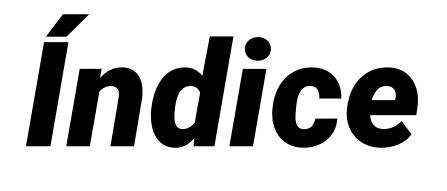

01 - Resumen 02 - Interfaz 03 - Navegación 3D 04 - Modo objeto 05 - Modo edición 06 - Texturizado 07 - Iluminación 08 - Cámara09 - Render

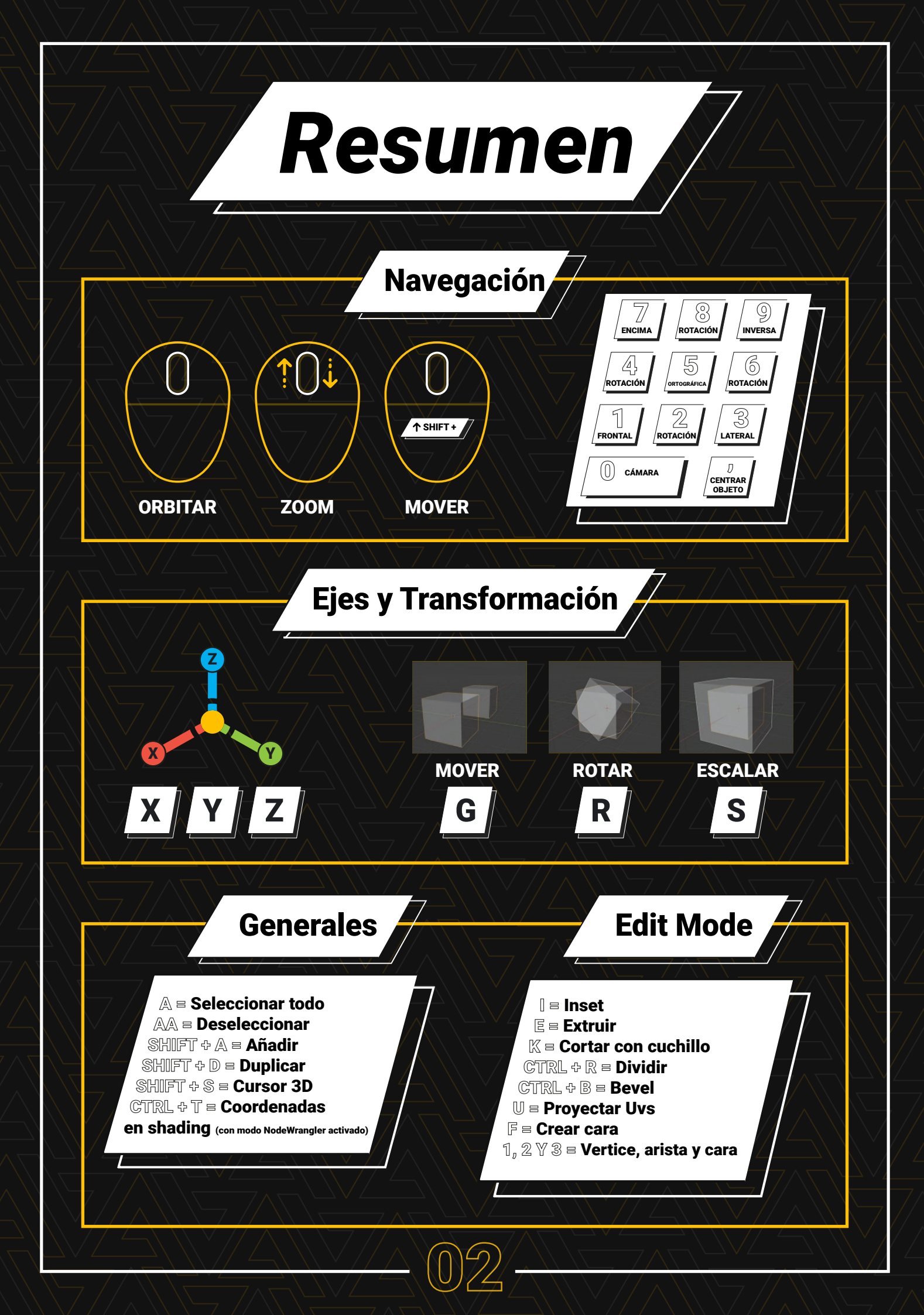

# Interfaz

√ - 🗗

v o 🖸

00

5

6

3

4

1

2

Por defecto, la interfaz de Blender es muy potente, pero lo mejor de todo es que es modular. Esto quiere decir que funciona por un sistema de paneles modificables en los cuales podemos visualizar el entorno 3D, modificar los parámetros, avanzar en el tiempo o simplemente guardar nuestro proyecto.

La lista de objetos de una escena es una herramienta clave para organizar y manipular los elementos de una escena.

**ŀ**=~ **II**~

Scene Collection

▼ □ Collection
► ▼ Cube

ρ

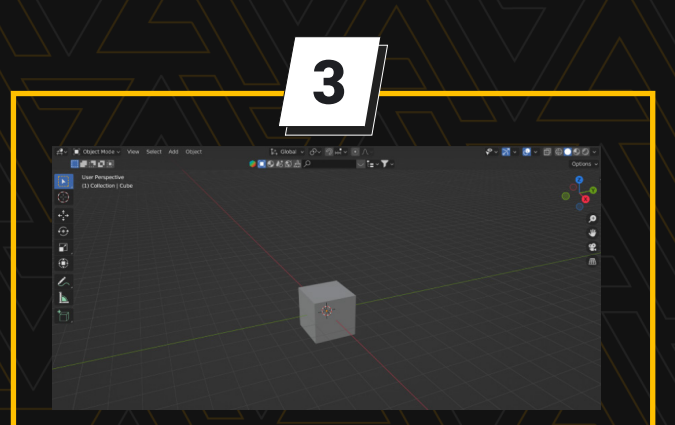

El entorno 3D de una escena en Blender es el espacio tridimensional donde se pueden crear y manipular objetos, luces, cámaras y otros elementos que conforman la escena.

| •  | م<br>ب              |           |  |  |
|----|---------------------|-----------|--|--|
| έY | Cube                |           |  |  |
| a  | [■]∽ Cube           |           |  |  |
| 8  | ✓ Transform         |           |  |  |
|    | Location X          |           |  |  |
| 18 |                     |           |  |  |
|    |                     |           |  |  |
|    | Rotation X          |           |  |  |
| 5  |                     |           |  |  |
|    |                     |           |  |  |
|    | Mode                | XYZ Euler |  |  |
| 2  | Scale X             | 1.000     |  |  |
|    |                     | 1.000     |  |  |
|    |                     | 1.000     |  |  |
|    | > Delta Transform   |           |  |  |
| v  | > Relations         |           |  |  |
|    | > Collections       |           |  |  |
|    | > Instancing        |           |  |  |
|    | > Motion Paths      |           |  |  |
|    | > Visibility        |           |  |  |
|    | > Viewport Display  |           |  |  |
|    | > Line Art          |           |  |  |
|    | > Custom Properties |           |  |  |

La lista de propiedades se encuentra en el panel de propiedades del lado derecho de la pantalla en la vista 3D de Blender, justo debajo de la lista de objetos de la escena. La lista de propiedades está organizada en pestañas, cada una con diferentes opciones para configurar y ajustar la escena.

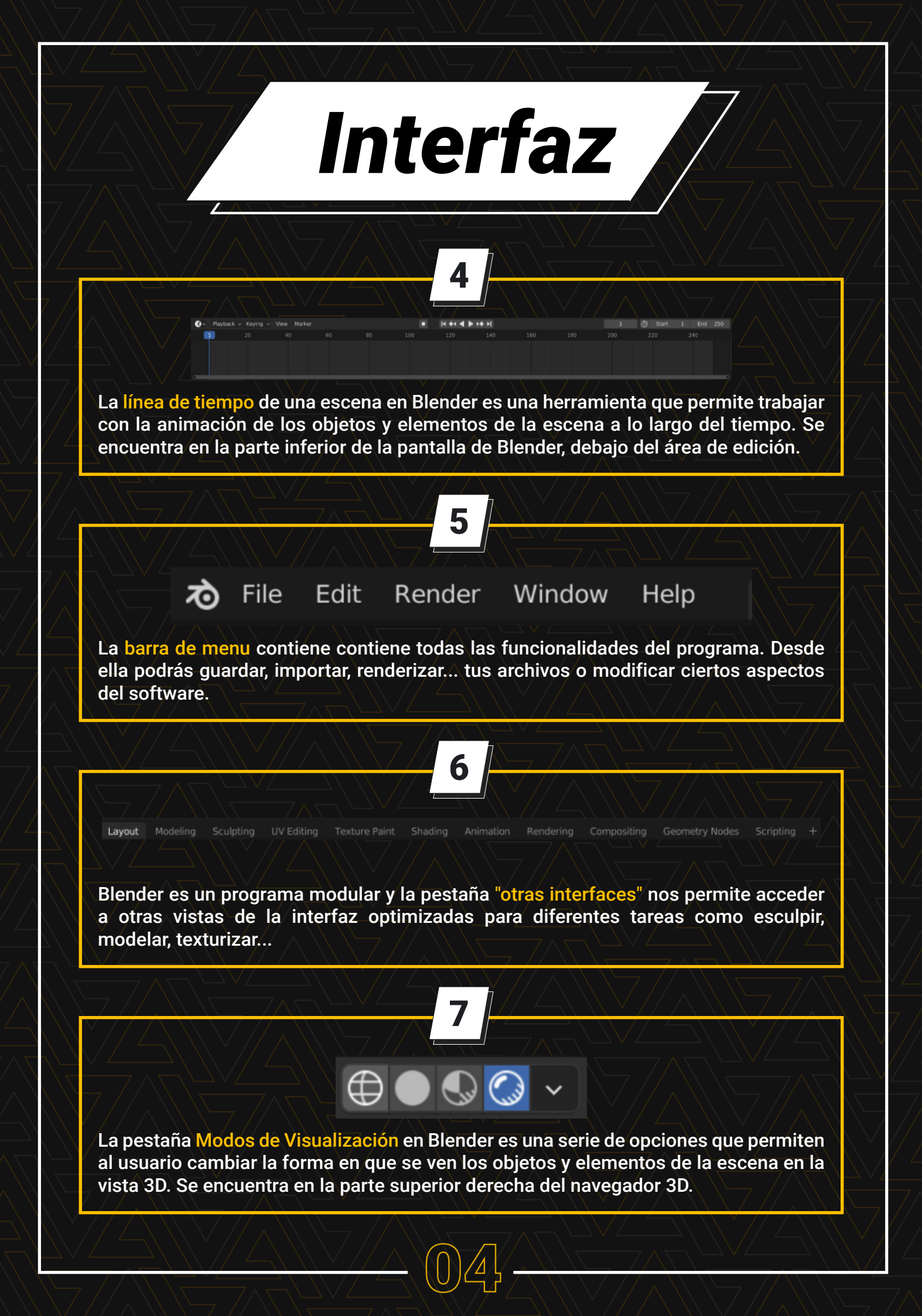

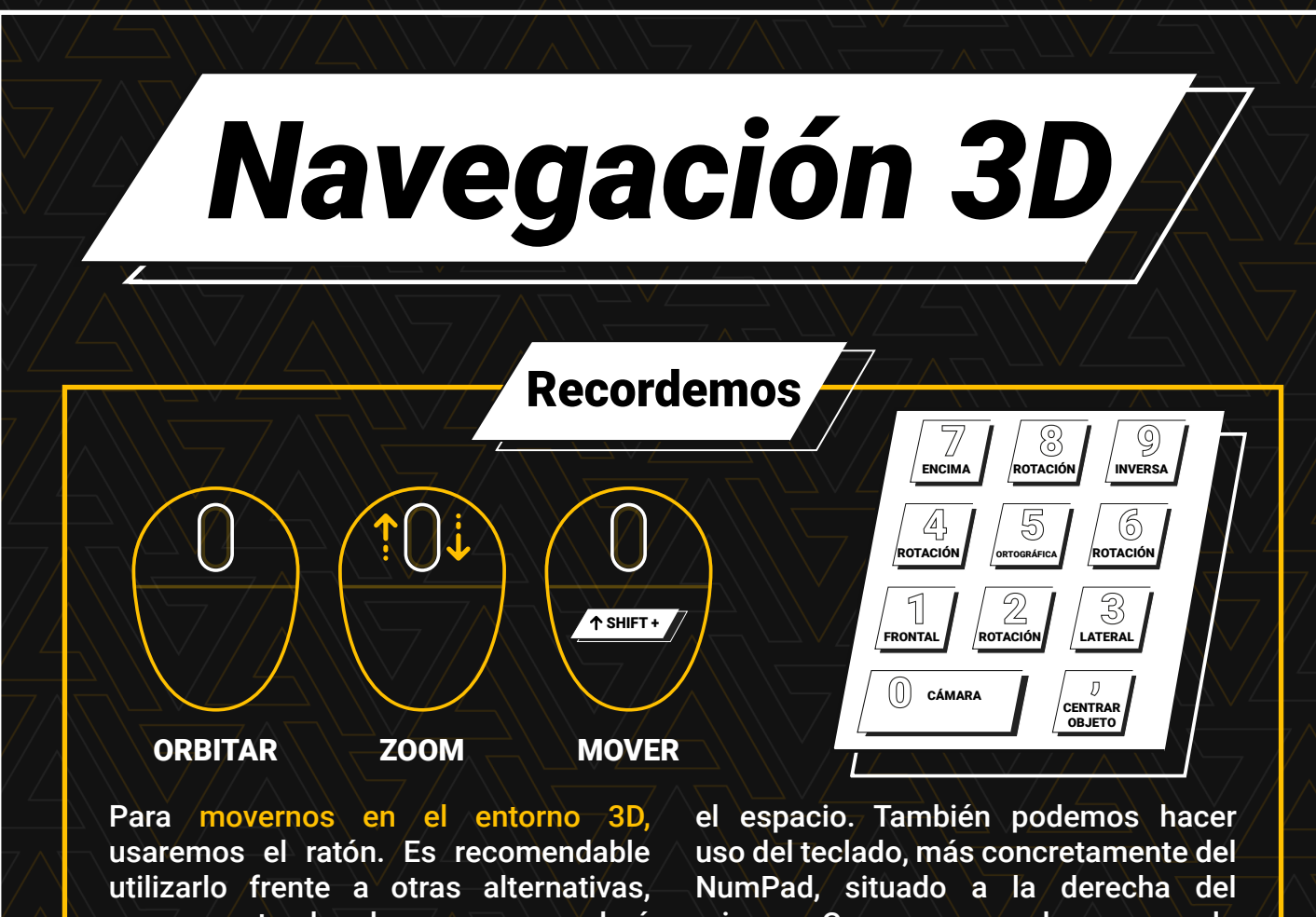

como un trackpad, ya que nos dará mayor versatilidad. Aunque el ratón no es la única forma de desplazarnos por uso del teclado, más concretamente del NumPad, situado a la derecha del mismo. Como se puede ver en la imagen, cada número tiene asignada una función en base a su ubicación.

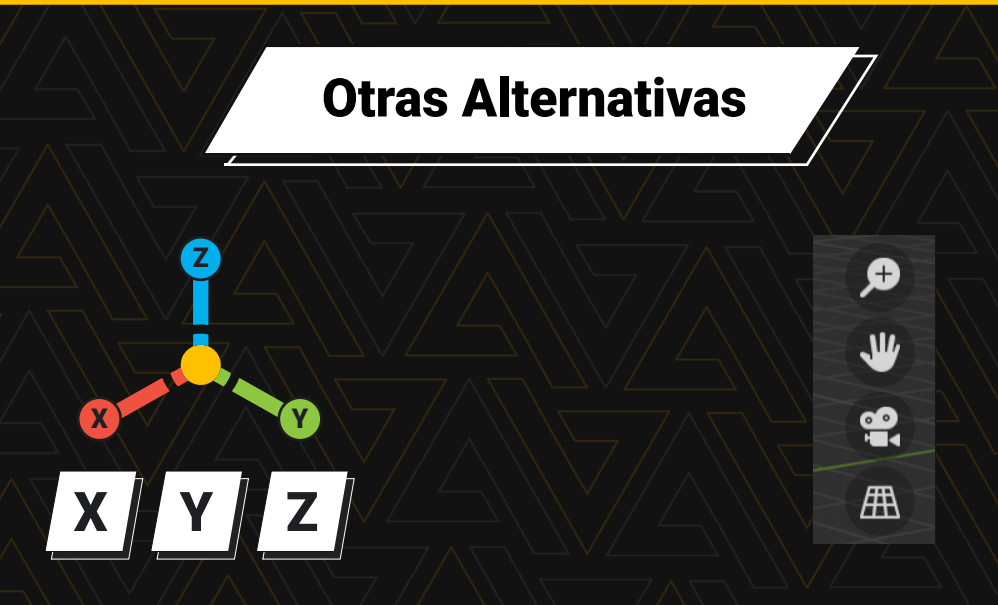

Puedes restringir el movimiento a un plano determinado pulsando su letra correspondiente. Por ejemplo, si pulsas la letra "X" limitarás el plano X.

En cambio, si haces click en los ejes que aparecen en la pantalla, te llevará al plano seleccionado. Sus funciones son idénticas a los movimientos de ratón. Con ellos podrás hacer zoom, orbitar, moverte o ir a la vista de cámara. Son perfectas para cuando no tienes ratón y usas un trackpad.

# Modo Objeto

El modo Objeto es el modo de visualización predeterminado en el que los elementos se muestran como objetos sólidos, con sus respectivos colores, texturas y materiales. Aquí los objetos se representan como entidades separadas y se pueden seleccionar, mover, escalar y rotar individualmente o en conjunto.

### Para añadir tu primer objeto pulsa Shift + A > Mesh, Cube

|              | Add                              | D;                                                                       | Quier |
|--------------|----------------------------------|--------------------------------------------------------------------------|-------|
|              | V Mesh                           | Plane Se                                                                 | elecc |
|              | → Curve                          | ▶ 🗍 Cube                                                                 | firr  |
|              | Surface                          | ► O cir '                                                                | рніці |
|              | 🕑 Metaball                       | $\blacktriangleright \bigoplus \underline{U}^{V}$ Construct a cube mesh. |       |
|              | a Text                           | 🔯 Ico Sphere                                                             |       |
|              | 🔔 <u>V</u> olume                 | ▶ 🖸 Cylinder                                                             |       |
|              | ກົ Grease Pencil                 | ► Cone                                                                   | , ,   |
|              | 🛣 Armature                       | ▶ O Torus                                                                |       |
|              | Lattice                          | 🖽 Grid                                                                   | D     |
|              |                                  | Monkey                                                                   | 2     |
|              |                                  | Biscombobulator                                                          |       |
|              |                                  |                                                                          |       |
|              |                                  |                                                                          |       |
|              |                                  |                                                                          |       |
|              |                                  |                                                                          |       |
|              | $\underline{\mathcal{N}}$        | Docord                                                                   | om    |
|              | $\mathbb{N} / / \longrightarrow$ |                                                                          |       |
| $\mathbf{N}$ |                                  |                                                                          |       |
| $\langle  $  |                                  |                                                                          |       |
|              |                                  |                                                                          |       |
|              |                                  |                                                                          |       |

es eliminar tu cubo? Para borrarlo, iónalo y pulsa la letra "X" sin olvidar nar la acción.

ESCALAR

S

OS

K?

elete

MOVER

Si solo quieres mover un objeto en un eje, debes pulsar la letra de mover (G) más el eje en el que quieras moverlo (X, Z o Y). Para rotar y escalar el proceso se realizará de forma idéntica.

ROTAR

R

ProTip: Si quieres transformar tu objeto en todos los ejes menos en uno, usa la tecla de transformar que quieras (G, R o S) y elige un eje que NO quieras usar, por ejemplo el Z y pulsa (G,R o S) + Shift + Z.

# Modo Objeto

Aunque es preferible usar los atajos de teclado citados anteriormente para transformar un objeto, también podemos usar el panel de transformación situado a la derecha de la pantalla. Esta sección se encuentra en panel de propiedades del editor 3D y contiene una serie de opciones que permiten al usuario transformar objetos en la escena, como mover, escalar y rotar objetos.

| r  | 🔳 Cube      |               | × |
|----|-------------|---------------|---|
| ġ  | [■]~ Cube   |               |   |
| 7  | ✓ Transform |               |   |
| Ş  | Location X  | 0 m           |   |
| 5  |             | 0 m           |   |
|    | Z           | 0 m           |   |
|    | Rotation X  |               |   |
| 3  |             |               |   |
|    | Z           |               |   |
| Ĵ, | Mode        | XYZ Euler 🗸 🗸 |   |
| 2  | Scale X     | 1.000         |   |
|    |             | 1.000         |   |
|    | z           | 1.000         |   |
|    |             |               |   |

### Atajos de teclado

A = Seleccionar todo AA = Deseleccionar SHIFT + A = Añadir SHIFT + D = Duplicar SHIFT + S = Cursor 3D CTRL + T = Coordenadas en shading (con modo NodeWrangler activado)

¿Te está gustando? Haz click aquí para saber más sobre Blender

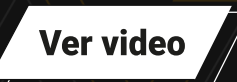

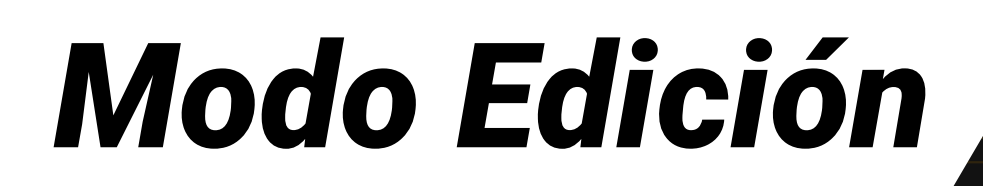

Hasta ahora únicamente hemos transformado la posición rot (posición, rotación y escala) y eesc (su tamaño o proporción en el espacio) de un objeto, pero no lo hemos modificado como tal. Para ello, vamos a usar el Edit Mode

Los objetos 3D están compuestos por vértices, aristas y caras, propiedades que podemos seleccionar con las teclas 1, 2 y 3 de la parte superior de nuestro teclado respectivamente.

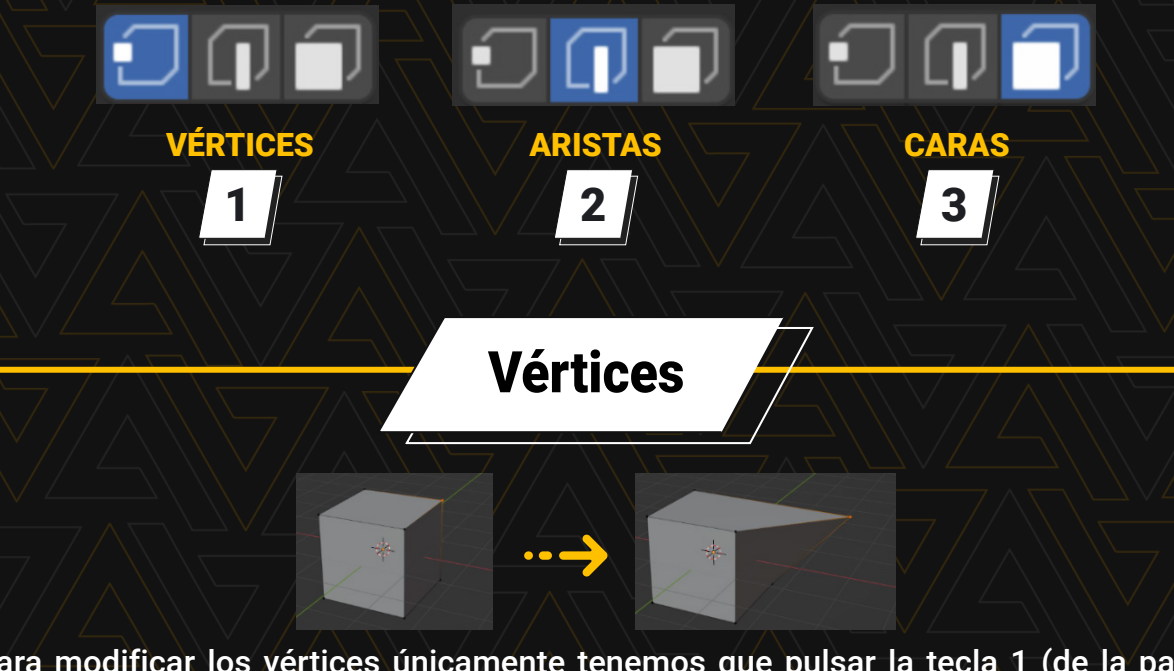

Para modificar los vértices únicamente tenemos que pulsar la tecla 1 (de la parte superior de nuestro teclado) y modificarlo con la letra G mientras movemos dicho vértice hasta el lugar que nos interese.

En Blender, las aristas son los segmentos de línea que conectan los vértices de un objeto y forman su estructura básica. Modificar las aristas de un objeto se refiere a cambiar su forma, longitud, posición o cualquier otra característica relacionada con la geometría del objeto.

En definitiva, al crear aristas dentro de una cara modificaremos las caras y estructura del objeto y, por tanto, podremos modelarlo. El software nos da las siguientes posibilidades, las cuales veremos a continuación: inset, extruir, bevel, corte navajazo y dividir.

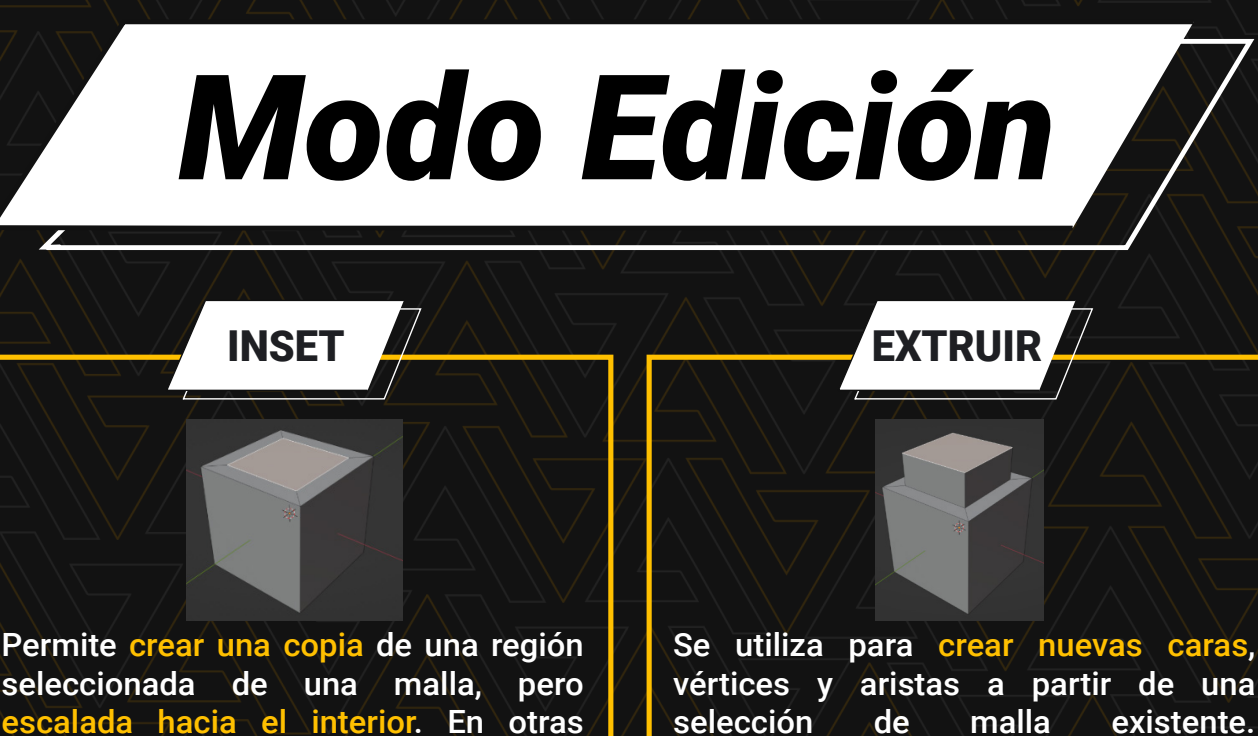

escalada nacia el interior. En otras palabras, "inset" crea una versión más pequeña y desplazada de la región seleccionada. se utiliza para crear nuevas caras, vértices y aristas a partir de una selección de malla existente. Básicamente, esta herramienta permite "empujar" o "extender" una selección hacia una dirección determinada.

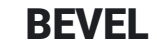

La herramienta de biselado o bevel se utiliza para crear nuevas aristas y vértices en un objeto seleccionado, con el fin de suavizar los bordes o crear un borde redondeado.

La función corte navajazo se utiliza para realizar cortes precisos en una malla. Con esta herramienta se pueden crear nuevas aristas y vértices en cualquier parte de una malla con un alto nivel de control y precisión.

CORTE

Su función es dividir una malla creando nuevas aristas longitudinales que atraviesan todo el objeto para posteriormente poder modificar las diferentes secciones a nuestro gusto.

DIVIDIR

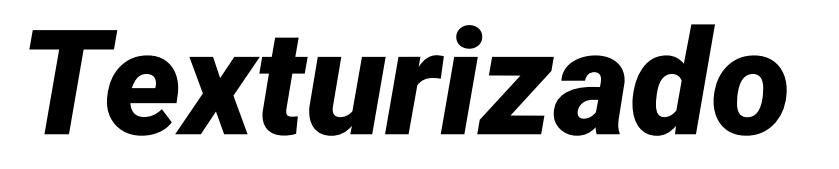

El texturizado de un objeto se refiere al proceso de aplicar una imagen o una textura, como su propio nombre indica, a la superficie de un objeto 3D. La textura puede ser una imagen en 2D que se aplica como una "piel" sobre la superficie del objeto 3D, lo que le da una apariencia más realista y detallada.

Este proceso es una parte muy importante en la creación de objetos 3D, ya que te permitirá dar a tus modelos una apariencia más realista y detallada, lo que puede ayudar a mejorar la calidad general de una animación o renderizado.

**Materiales** 

Para crear un nuevo material a nuestro objeto nos iremos al panel de propiedades, situado en la parte derecha de la interfaz, y seleccionaremos la opción de añadir nuevo material a nuestro objeto.

| Surface               | Principled BSDF |       |  |
|-----------------------|-----------------|-------|--|
|                       |                 |       |  |
|                       | GGX             |       |  |
|                       | Random Walk     |       |  |
| Base Color            | •               |       |  |
| Subsurface            | •               |       |  |
| Subsurface Radius     |                 |       |  |
|                       |                 | 0.200 |  |
|                       |                 |       |  |
| Subsurface Color      | •               |       |  |
| Subsurface IOR        | •               |       |  |
| Subsurface Anisotropy | •               |       |  |
| Metallic              | •               |       |  |
| Specular              | •               |       |  |
| Specular Tint         | •               |       |  |
| Roughness             | •               |       |  |
| Anisotropic           | •               |       |  |
| Anisotropic Rotation  | •               |       |  |
| Sheen                 | •               |       |  |
| Sheen Tint            | •               |       |  |
| Clearcoat             | •               |       |  |
| Clearcoat Roughness   | •               |       |  |
|                       | •               |       |  |
| Transmission          | •               |       |  |
|                       |                 |       |  |

El panel de materiales BSDF en Blender se refiere a la sección del editor de propiedades donde se definen los materiales de los objetos en una escena.

New

En este lugar es donde se definen las propiedades físicas de un material, como su color, reflectividad, brillo, transparencia y otros detalles relacionados con su comportamiento ante la luz. Estas propiedades se especifican mediante diferentes nodos que se conectan entre sí para crear una red de nodos que definen las propiedades de un material.

Te recomiendo que visualices el siguiente vídeo para conocer a fondo y practicar el texturizado en Blender.

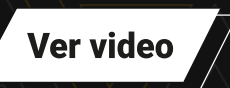

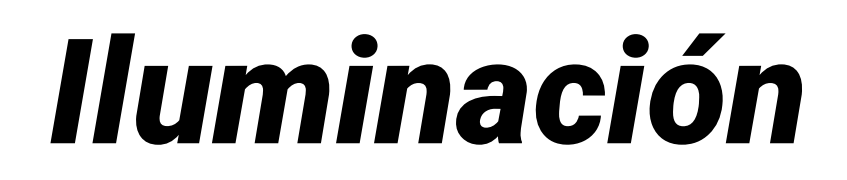

Para iluminar necesitamos luces compongan nuestra escena. Esto se realizará pulsando Shift + A > Lights. En Blender, la iluminación puede lograrse mediante diferentes fuentes de luz, los cuales veremos a continuación. Estas se resumen en: Point, Sun, Spot y Area.

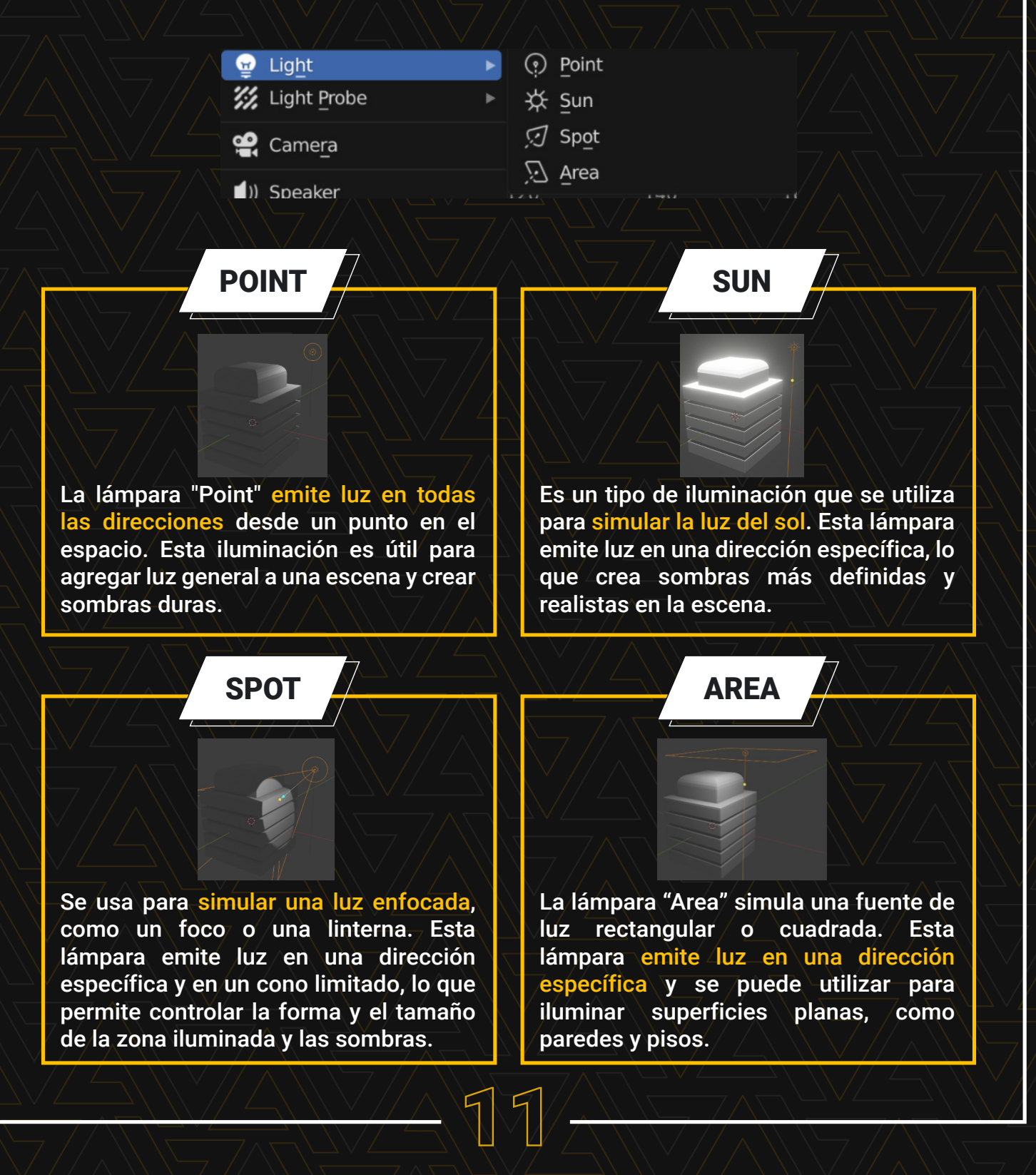

# lluminación

El panel para modificar el color y propiedades de la iluminación en Blender se encuentra en la pestaña "Object Data" de la barra lateral derecha, después de haber seleccionado la lámpara que deseas modificar. En este panel podrás modificar el color, la potencia, la cantidad de luz... entre otras muchas más opciones de tus emisores.

Además, en la sección "Cycles Settings" se pueden ajustar las propiedades específicas del renderizado con el motor de renderizado "Cycles", como la forma en que se calculan las sombras o el tipo de sombras que se utilizarán.

| ∨ Light         |          |      |    |        |            |  |
|-----------------|----------|------|----|--------|------------|--|
| Point           | *        |      |    | Spot   | <u>e</u> , |  |
|                 | Color    |      |    |        |            |  |
|                 | Power    |      |    | 45.6 W |            |  |
|                 | Diffuse  |      |    | 1.00   |            |  |
|                 | pecular  |      |    | 1.00   |            |  |
|                 | Volume   |      |    | 1.00   |            |  |
|                 | Shape    | Squa | re |        |            |  |
|                 | Size     |      |    | 2.3 m  |            |  |
| > Custom [      | Distance |      |    |        |            |  |
| > 🛃 Shadow      |          |      |    |        |            |  |
| > Custom Proper | rties    |      |    |        |            |  |

Por otro lado, también podrás modificar las "luces globales" de tus Renders. Las luces globales se refieren a las técnicas de iluminación que afectan a toda la escena en lugar de estar limitadas a una sola fuente de luz. Estas técnicas incluyen el uso de iluminación ambiental, iluminación de entorno y el uso de luces de "World".

# Luz Global

**Iluminación ambiental:** agrega un color o una imagen para simular la iluminación ambiental en la escena.

lluminación de entorno: puedes cargar una imagen de entorno (HDRI) en el panel "World" para iluminar la escena.

Luces de "World": puedes agregar luces de "World" en el panel "World" para agregar luz a toda la escena. Environment Texture

- Gradient Texture
- Image Texture
- Magic Texture
- Noise Texture
- Point Density

#### Sky Texture

Vorc Add node to input. Way \_ .....

White Noise Texture

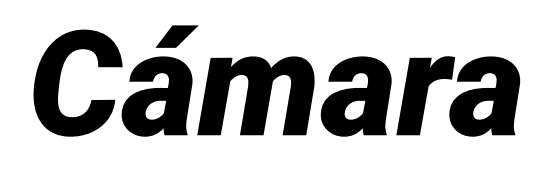

La cámara es una herramienta muy importante para la creación de animaciones y visualizaciones en 3D. Su función es capturar la escena y permitir al usuario verla desde diferentes perspectivas y ángulos.

La cámara se crea de la misma manera que cualquier otro objeto, pero se puede ajustar su posición y propiedades. La posición y la orientación de la cámara determinan lo que se muestra en la escena y cómo se muestra. Al igual que una cámara real, puedes ajustar el ángulo de visión, la distancia focal y la apertura para controlar el campo de visión y la profundidad de campo.

### Para añadir tu cámara pulsa Shift + A > Camara

### Ctrl + Alt + 0 (NumPad) coloca la cámara en la vista actual

Al igual que el resto de elementos, existen una gran cantidad de modificadores para ajustar la cámara a la escena. En ellos podrás elegir la distancia focal, el diafragma de la lente... entre otros indicadores.

Por otro lado, también podrás determinar el movimiento de la cámara, que viajará por el entorno en base a la animación que le indiquemos mediante keyframes.

| Lens             |             |    |  |
|------------------|-------------|----|--|
| Туре             | Perspective | ~  |  |
|                  |             |    |  |
| Focal Length     | 50 mm       |    |  |
| Lens Unit        | Millimeters | ~  |  |
|                  |             |    |  |
| Shift X          | 0.000       |    |  |
| Y                | 0.000       |    |  |
|                  |             |    |  |
| Clip Start       | 0.1 m       |    |  |
| End              | 1000 m      |    |  |
|                  |             |    |  |
| > Depth of Field |             |    |  |
| > Camera         |             | := |  |

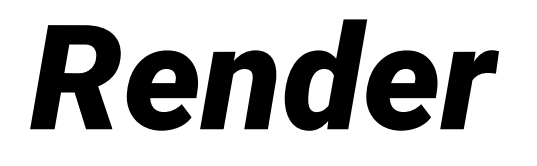

Para renderizar una escena en Blender, se debe configurar la iluminación, la cámara, los materiales, las texturas y otros elementos que se quieran incluir en la imagen o animación final. Una vez que se ha configurado la escena, se puede iniciar el proceso de renderizado, lo que puede tomar desde unos pocos segundos hasta horas o incluso días, dependiendo de la complejidad de la escena y la potencia de la computadora utilizada.

**Renderizar un Frame** 

Render Engine Eevee

Eevee

Cycle

Motion Blur

#### Renderizar una Animación

Ctr

## Ajustes

Motores de Render: Blender ofrece varios motores de renderizado que permiten producir diferentes resultados.

**Desenfoque de movimiento:** se utiliza para simular el efecto de movimiento que ocurre cuando un objeto se mueve rápidamente en relación a la cámara.

# Propiedades

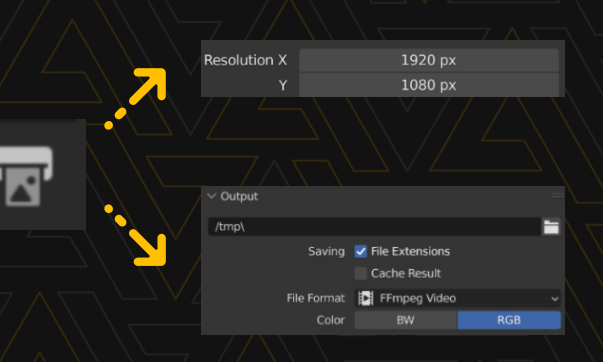

**Resolución:** escoge la resolución de salida de tu archivo. Cuanto mayor sea, más tardará en renderizarse.

Archivo de salida: elige el formato en el que quieres exportar tu render: PNG, JPEG, AVI, MP4...

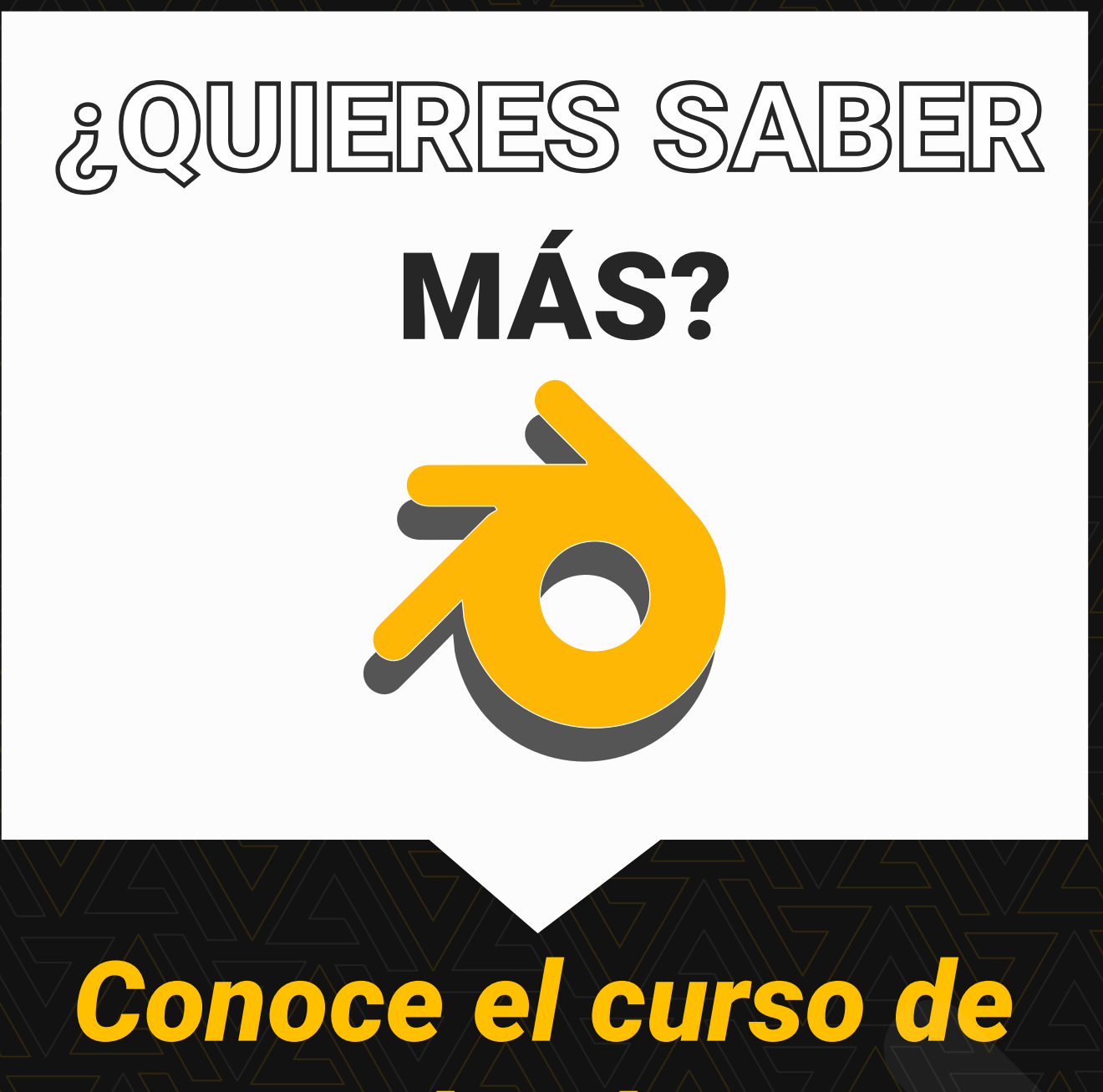

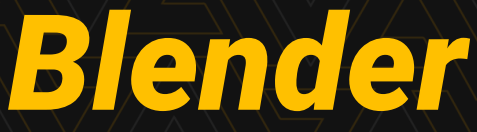

Ver curso

Disfruta de un 15% de descuento con el código: BLENDER15